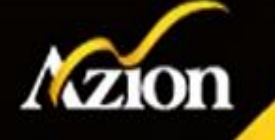

# 臨床醫事人員培訓計畫 系統操作說明 (112年度)

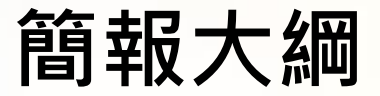

#### 成效指標

- 收訓計畫採計區間
- 核定人員Email上傳
- PSC問卷填報
- •量性指標3、4、5、7
- 量性指標9
- 質性指標1

#### 其他功能

- 隱私權聲明
- 人員資料變更
- 師資認證檢核
- 年度費用期程

#### 常見問題

- 登入失敗
- 計畫報表
- 基本資料修改
- 費用申請

成效指標

- 收訓計畫採計區間
- 核定人員Email上傳
- PSC問卷填報
- •量性指標3、4、5、7
- 量性指標9
- 質性指標1

### 收訓計畫採計區間

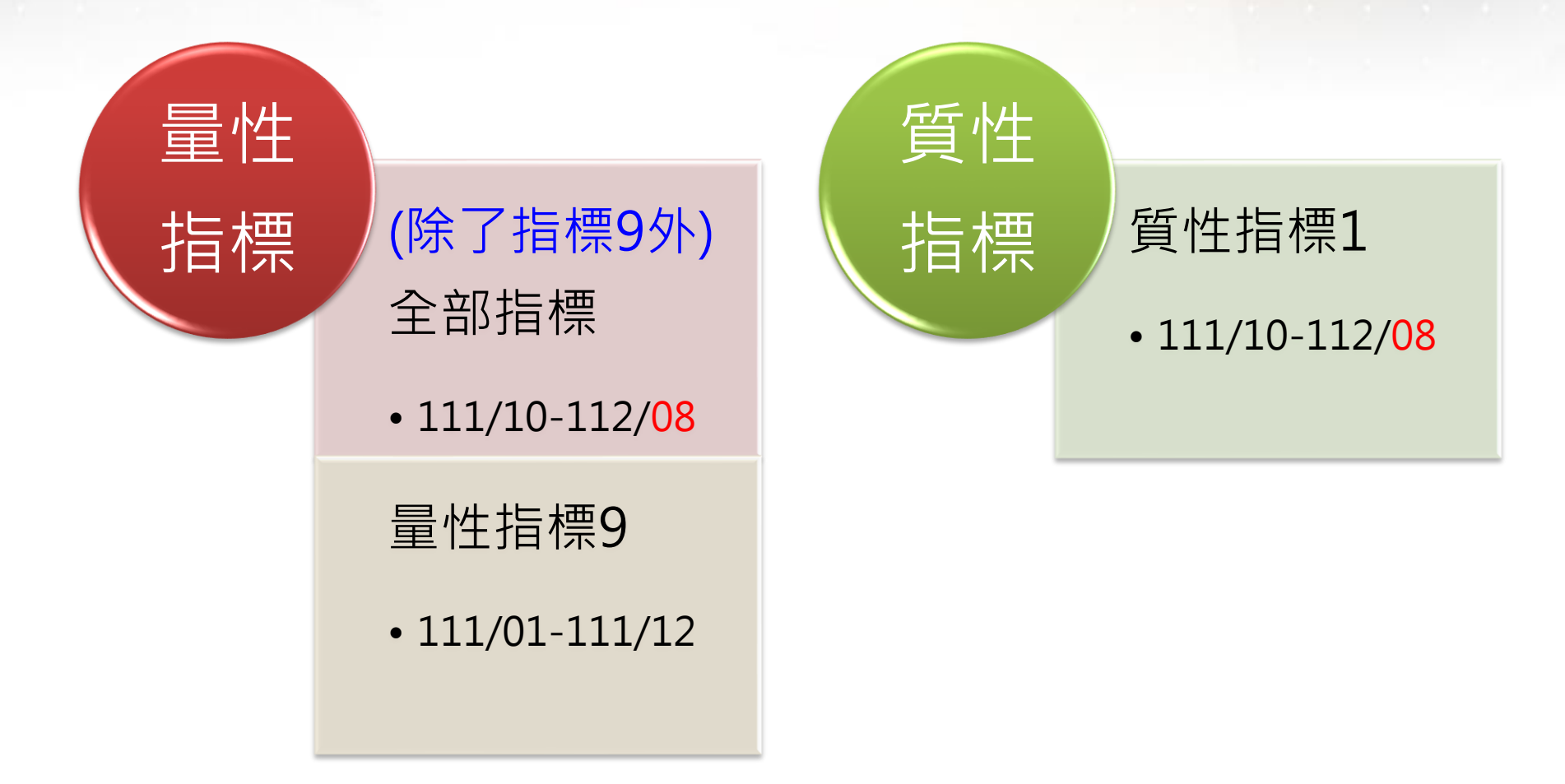

## 核定人員Email上傳(1)

- 基本資料/醫事人員資料
- 依系統提供的名單,填好Email後匯入
   名單範圍:去年10月至今年8月,曾申報費用的在職人員

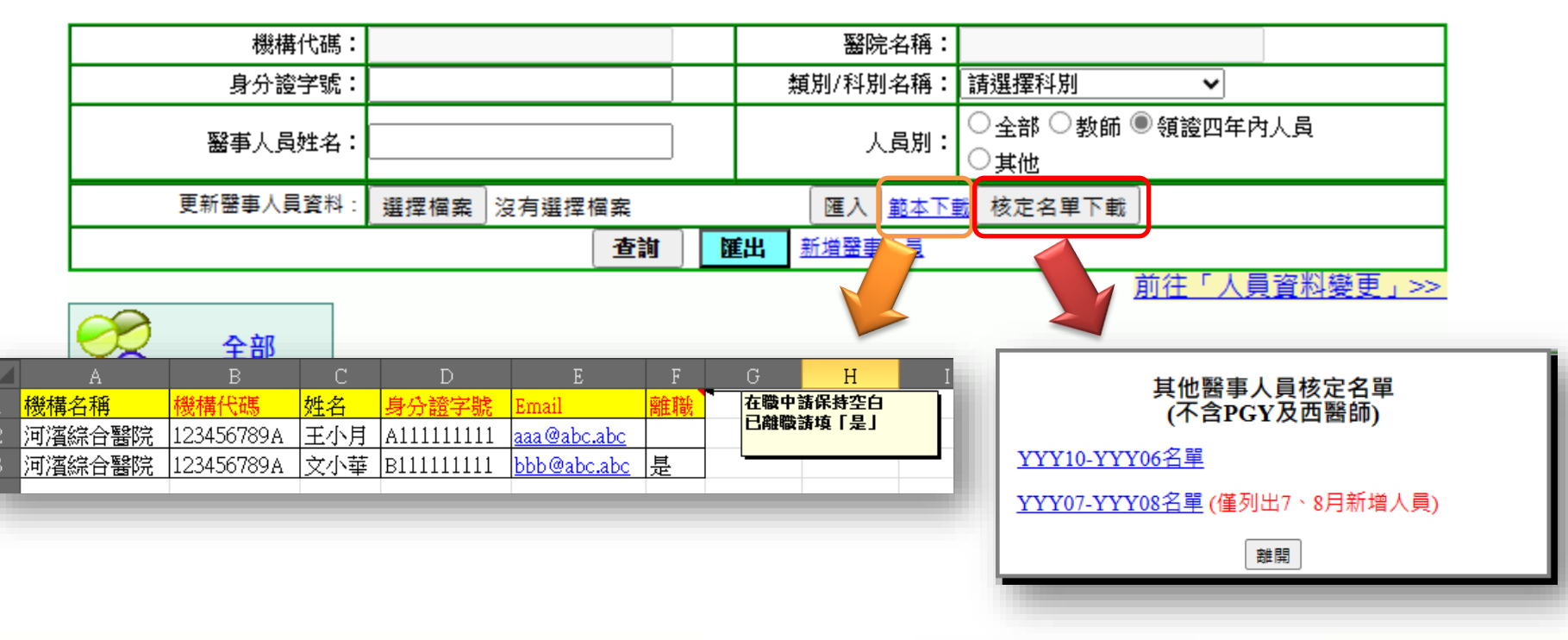

### 核定人員Email上傳(2)

- 醫事人員已離職,一定要提供Email嗎?
  - **不用!**請於離職欄位填入「是」,不需填寫Email
- 匯入時出現「讀取Excel失敗」的訊息
  - -- 請以副檔名「.xls」另存新檔 -- 或複製資料於「範本下載」的範本檔
- 匯入時出現「貴院查無此人」的訊息
  - 醫院只能修改執登於貴院之醫事人員資料
  - 原始下載檔案的離職欄顯示「是」,表示該醫事人員已撤銷執業 登記,或是已執登至別家醫院,所以上傳後會出現「貴院查無此 人」,按下「確定」即可

### 核定人員Email上傳(3)

- 如何確認是否已完成上傳Email至系統?
  - 重新下載核定名單, 匯入成功的資料將顯示於Email欄位

- 亦可由醫事人員資料查詢

- •請注意! 離職欄位填「是」即代表該人員已離職!
  - 「費用申請→每月名單輸入」無法加入離職人員

- 醫事人員資料亦無法查詢已離職人員

| 六、其他          |     |   |              |             |
|---------------|-----|---|--------------|-------------|
| 佔專科醫師容額年度:    |     |   | R1執登科別:      |             |
| 學歷:           |     | Ě | 部定教師資格:      |             |
| 職稱:           |     |   | 聯絡電話:        |             |
| <b>到</b> 職日期: |     |   | Email :      | abc@abc.com |
| 離職日期:         |     |   | 備註:          |             |
| 歇業/離職日期       |     |   | 是否服役中:       | 未回答         |
| (醫事系統):       |     |   | <b>畢業年月:</b> |             |
|               | 無資料 |   | 畢業學校:        |             |

### PSC問卷填報

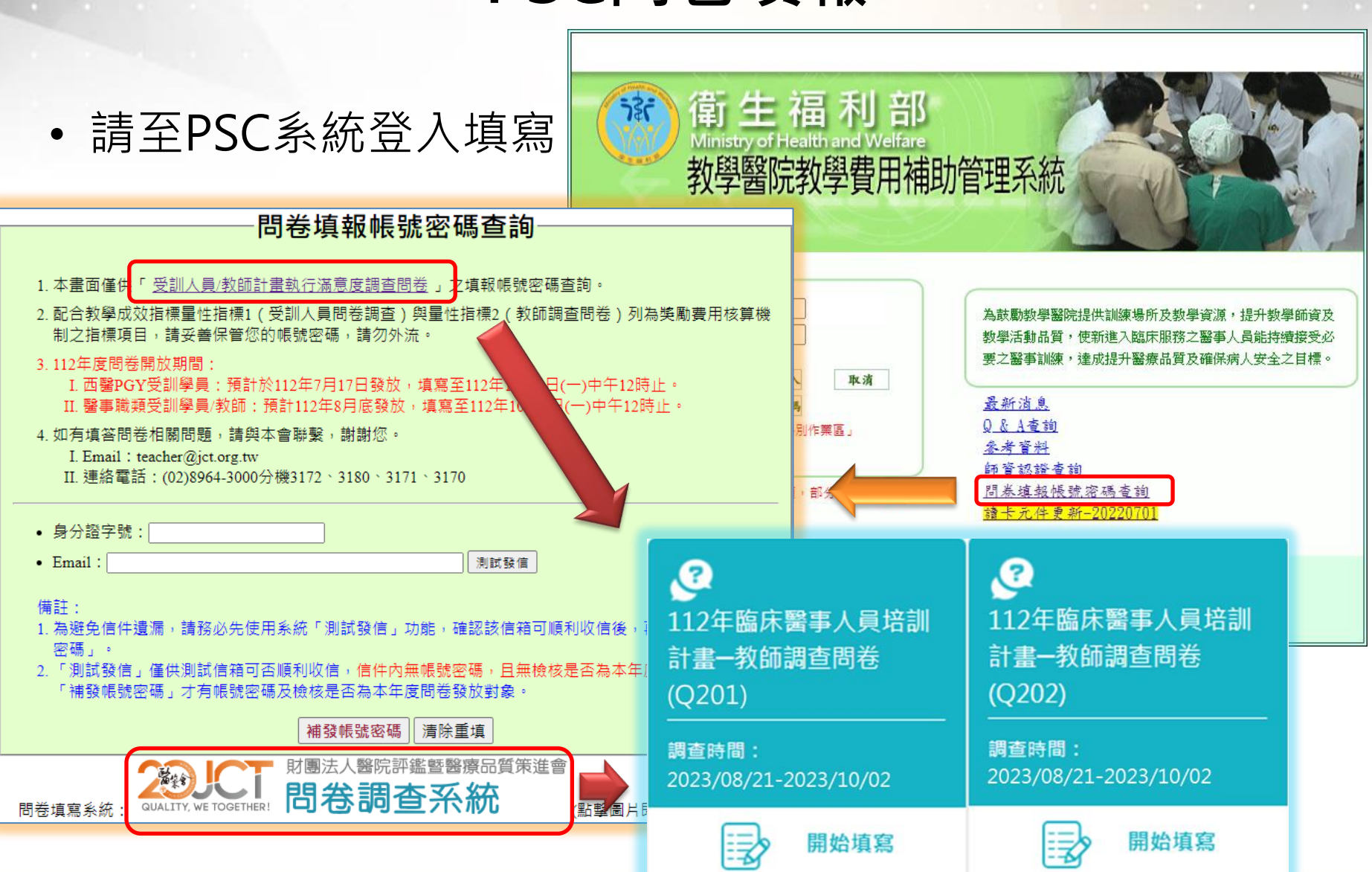

### 量性指標3、4、5、7

#### • 僅需上傳一個附件

| 指標3:新進受訓人員接受三項(含)以上之學前評估比率                                                                  |                  |     |
|---------------------------------------------------------------------------------------------|------------------|-----|
| -護理師<br>近天,411,111,111,111,111,111,111,111,111,11                                           |                  |     |
| 分子: 3.1 #<br>- 全院<br>- 海門 - 宇院                                                              |                  |     |
|                                                                                             |                  |     |
|                                                                                             |                  |     |
| <u>分于:3.1 a</u> 4.3 完成[ 分子: 8.4 - 護理師                                                       |                  |     |
| <u>分母:S_1.</u> - 護理師 0/3 - 3 - 3 - 3 - 3 - 3 - 3 - 3 - 3 - 3 -                              |                  | 儲在  |
| <u>- 醫事檢驗</u> 分子: 4.2 与 分母: T_1.教師數 38 7.1 不適合評估之教師數 1                                      |                  |     |
| 分子: 3.1 新分母: S_2.1 分子: 5.5 _ 藥師                                                             |                  |     |
| 分母: S_1. @ 4.3 完成 G 分子: 7.2 接受多元教學評估方式之教師人數 4                                               | - 結果値・100%       | 供方  |
| $- \frac{物理治療}{0} - \frac{藥師}{0} - \frac{33 + 32}{0} - 33 - 33 - 33 - 33 - 33 - 33 - 33 - $ |                  |     |
| 分子: 3.1 新分子: 4.2 5 ···································                                      |                  |     |
| <u>分母: S_1.</u> 分母: S_2. 日本 分子: 7.2 接受多元教學評估方式之教師人數 3                                       | 結里値・100%         | /## |
| <b>@ 4.3</b> 完成 ← 分母: S 4 分母: T_1.教師數 3 - 7.1 不適合評估之教師數 0                                   | мнжны. 100 %     |     |
|                                                                                             |                  |     |
| 分子: 4.2 5<br>→ 物理治器 分子: 7.2 接受多元教學評估方式之教師人數 4                                               | 4甲店・100%         |     |
| ☐ 分母: S_2. 分母: T_1.教師數 4 - 7.1 不適合評估之教師數 0                                                  | 「「「「「「」」」 100 /0 |     |
| <b>@ 4.3</b> 元成1<br>分母:S 4                                                                  |                  |     |
|                                                                                             |                  |     |
|                                                                                             | 檢視附件             |     |
|                                                                                             |                  |     |
| ( <u>@ 4.3</u> 元成1]                                                                         | 机件               |     |
|                                                                                             |                  |     |
| 附件                                                                                          |                  |     |
| 檢視附件                                                                                        |                  |     |
|                                                                                             | 9                | )   |

### 量性指標9

#### • 填寫範本匯入後,自動帶入數值

| 子夏川乃間之り                                                                                                 | 6쭈 【 또 !!!!!!                                                                                                    |                                                                                                    |       |    |            |                                                                                             |                                                                                                    |                   |                                                                                                  |             |                   |             |          |          |      |          |                                        |         |
|----------------------------------------------------------------------------------------------------|----------------------------------------------------------------------------------------------------|----------------------------------------------------------------------------------------------------|-------|----|------------|---------------------------------------------------------------------------------------------|----------------------------------------------------------------------------------------------------|-------------------|--------------------------------------------------------------------------------------------------|-------------|-------------------|-------------|----------|----------|------|----------|----------------------------------------|---------|
|                                                                                                    | A                                                                                                    | В                                                                                                    | С     | D  | E          | F                                                                                           | G                                                                                                    | н і               | J                                                                                                | K           | L                 | М           | N        | 0        | Р    | Q        | R                                      | TIT     |
| 如谷人」                                                                                                    | 採計範圍                                                                                                    | 醫院填復會計科目參考                                                                                                    |       |    | -          |                                                                                             |                                                                                                    |                   | 各職類實際                                                                                            | 《產生費用       |                   |             |          |          |      |          |                                        | 指標編     |
| ├對前一 ₂ <mark>9.1_</mark> 西醫P                                                                            | GY-西醫PGY計畫教學的                                                                                                    | 師資補助費                                                                                                    | 西醫PGY | 護理 | 遊事         | 醫事放射                                                                                        | 醫事檢驗 戰部                                                                                                    | \$治 <u>療</u> 物理治! | 夏 臨床心理                                                                                           | 諸商心理        | 呼吸治療              | 助產          | 営業       | 語言治療     | 聽力   | 牙體技術     | 總計                                     | 9-A 9   |
| 3                                                                                                    | 1.                                                                                                    | . 院內講師費 (講師鐘點費、內部講師費、教學演講)                                                                                                    |       |    |            |                                                                                             |                                                                                                    |                   |                                                                                                  |             |                   |             |          |          |      |          |                                        | 9       |
|                                                                                                    | 2                                                                                                    | . 門診教學、住診教學                                                                                                    |       |    | <u> </u>   |                                                                                             |                                                                                                    |                   |                                                                                                  |             |                   |             |          |          | /    |          |                                        | 9-B 9.1 |
|                                                                                                    | 3.                                                                                                    | . 軟學費                                                                                                    |       |    |            | <hr/>                                                                                       |                                                                                                    |                   |                                                                                                  |             |                   |             |          | /        |      |          |                                        | 9.6     |
| 6                                                                                                    | 4.                                                                                                    | . 教學津貼                                                                                                    |       |    |            |                                                                                             |                                                                                                    |                   |                                                                                                  |             |                   |             | /        | _        |      |          |                                        | 9       |
| · 市 容補 / A 教学師道                                                                                         | 津貼費 5.                                                                                                    | . 教學指導費                                                                                                    |       |    |            |                                                                                             |                                                                                                    |                   |                                                                                                  |             |                   | _           |          |          |      |          |                                        | 9-C 9   |
| 8<br>C. 教學補問                                                                                            | 大学員<br>美務費 6.                                                                                                    | . 導師費 (導師輔導費)                                                                                                    |       |    |            |                                                                                             |                                                                                                    |                   |                                                                                                  |             |                   |             |          |          |      |          |                                        | 9       |
| 美 <b>俊一月</b> 。<br>D. 講師編書                                                                               | <b>2</b> 7.                                                                                                    | . 計畫主持人、課程正副負責人指導費用                                                                                                    |       |    |            |                                                                                             |                                                                                                    |                   |                                                                                                  |             |                   |             |          |          |      |          |                                        |         |
| 10                                                                                                    | 8.                                                                                                    | . 臨床教師指導費                                                                                                    |       |    |            |                                                                                             |                                                                                                    |                   | <u> </u>                                                                                         |             | -                 |             |          |          |      |          |                                        |         |
| 甘油醫                                                                                                    | 9.                                                                                                    | . 評估受訓人員指導費 (教學評估經費)                                                                                                    |       |    |            |                                                                                             |                                                                                                    |                   | >                                                                                                | <           |                   |             |          |          |      |          |                                        |         |
|                                                                                                    | 10                                                                                                    | 0. 教學補助費 (教育訓練補助費、教學補助業務費)                                                                                                    |       |    |            |                                                                                             |                                                                                                    |                   |                                                                                                  |             |                   |             |          |          |      |          |                                        |         |
| 13                                                                                                    | 1                                                                                                    | 1. 其他 (靖醫院自行増列會計科目)                                                                                                    |       |    |            |                                                                                             |                                                                                                    |                   |                                                                                                  |             |                   |             |          |          |      |          |                                        |         |
| <b>也醫事</b> 14                                                                                           | 1.                                                                                                    | . 教學獎勵費                                                                                                    |       |    |            |                                                                                             | /                                                                                                    |                   |                                                                                                  |             |                   |             |          |          |      |          |                                        |         |
| 15                                                                                                    | 2                                                                                                    | . 裝勵金 (裝勵教師發表與金)                                                                                                    |       |    |            |                                                                                             |                                                                                                    |                   |                                                                                                  |             |                   |             |          |          |      |          |                                        |         |
| た茜事ノ」6 E. 教業券額                                                                                          | 3.                                                                                                    | . 優良教師                                                                                                    |       |    |            |                                                                                             | -                                                                                                    |                   |                                                                                                  |             |                   |             |          | <u> </u> |      |          |                                        |         |
| 17                                                                                                    | 4                                                                                                    | . 績效與金                                                                                                    |       |    | /          |                                                                                             |                                                                                                    |                   |                                                                                                  |             |                   |             |          |          |      |          |                                        |         |
| 18                                                                                                    | 5.                                                                                                    | . 考評獎金                                                                                                    |       |    |            |                                                                                             |                                                                                                    |                   |                                                                                                  |             |                   |             |          |          |      | <hr/>    |                                        |         |
| 19                                                                                                    | 6.                                                                                                    | . 其他 (請醫院自行増列會計科目)                                                                                                    |       | -  |            |                                                                                             |                                                                                                    |                   | -                                                                                                |             | 10 100 1 1 1 10 1 | 0 m         |          | -        | ** - | <u> </u> | (the)                                  |         |
| <del>?(学講</del> 20 9.1_ <sup>醫事</sup>                                                                   | 【員-臨床醫事人員培訓                                                                                                    | 計畫教學師資補助費                                                                                                    | 西醫PGY | 遭理 | 8 <b>7</b> | 醫學放射                                                                                        | 醫學檢驗 職業                                                                                                    | ·治療 物理治/          | 夏 臨床心理                                                                                           | 諸簡心理        | 吁吸治度              | 助產          | 87       | 語言治療     | 職刀   | 才體技術     | 總計                                     |         |
| 21                                                                                                    | 1.                                                                                                    | . 院内講師君 (講師理新君、内部講師君、教學演講)                                                                                                    |       | ſ  |            |                                                                                             |                                                                                                    |                   |                                                                                                  |             |                   |             |          |          |      |          |                                        |         |
| <b>課程</b> 注                                                                                             | 2                                                                                                    | . 門部教學、住部教學                                                                                                    |       |    |            |                                                                                             |                                                                                                    |                   |                                                                                                  |             |                   |             |          |          |      |          |                                        |         |
|                                                                                                    | 3.                                                                                                    | . 数学文                                                                                                    |       |    |            |                                                                                             |                                                                                                    |                   |                                                                                                  |             |                   |             |          |          |      |          |                                        |         |
| 24                                                                                                    | 4.                                                                                                    | . 数学津贴                                                                                                    | -1    |    |            |                                                                                             |                                                                                                    |                   |                                                                                                  |             |                   |             |          |          |      |          |                                        |         |
|                                                                                                    | (注始)第 0.<br>(人事責                                                                                                    |                                                                                                    |       |    |            |                                                                                             |                                                                                                    |                   |                                                                                                  |             |                   |             |          |          |      |          |                                        |         |
| 26 C. 教學補目                                                                                              |                                                                                                    | . 李印文(李印翰等文)                                                                                                    | 1 1 ( |    |            |                                                                                             |                                                                                                    |                   |                                                                                                  |             |                   |             |          |          |      | 1        |                                        |         |
|                                                                                                    | ****<br>*                                                                                                    |                                                                                                    |       |    |            |                                                                                             |                                                                                                    |                   |                                                                                                  |             |                   |             | ·····    |          |      | •        |                                        |         |
| 27 D. 18 10 12 1                                                                                        | ₹₩ <b>₽</b><br><b>₹</b> 7.                                                                                                    | 計畫主持人、課程正副負責人指導費用                                                                                                    | =     |    |            |                                                                                             |                                                                                                    |                   |                                                                                                  |             |                   |             |          |          |      |          |                                        |         |
| 27 D. 19 10 10 10 10 10 10 10 10 10 10 10 10 10                                                         | ₹ <sup>207</sup><br><b>7</b> .<br>8.                                                                                                    | 計量主持人、課程正副負責人指導費用<br>臨床較師指導費<br>防任田山、二年提書(ANWESHIDE)                                                                                                    | =     |    |            |                                                                                             |                                                                                                    |                   |                                                                                                  |             |                   |             |          |          |      |          |                                        |         |
| 27 D. 34 60 38 8<br>28<br>29                                                                            | ₹ <sup>22</sup> ₹7.<br>8.<br>9.                                                                                                    | 計畫主持人、課程正副負責人指導費用<br>醫床教師指導費<br>評估受到人員指導費(款學評估經費)                                                                                                    |       |    |            |                                                                                             |                                                                                                    |                   |                                                                                                  |             |                   |             |          |          |      |          |                                        |         |
| 27 D. 8880 9888<br>28<br>29<br>30                                                                       | ₹28 <b>年</b><br>7.<br>8.<br>9.<br>11                                                                                                    | 計量主持人、採掘正則負責人指導費用<br>苗朱軟師指導費<br>群位安則人員指導費(設導評估經費)<br>3. 教導補助再於費)<br>3. 教導補助再於費(約)<br>3. 物導補助再於費(約)                                                                                                    |       |    |            |                                                                                             |                                                                                                    |                   |                                                                                                  |             |                   |             |          |          |      |          |                                        |         |
| 27 D. 8950 998                                                                                          | ₹27<br>7.<br>8.<br>9.<br>11                                                                                                    | 計量主持人、採掘正則負責人指導費用<br>苗朱軟師指導費<br>評估安訓人員指導費(款學評估經費)<br>0. 款學補助費(款買到單補助費, 款學補助業務費)<br>1.菜他(個醫院由行爆列會計和目)<br>分類不為者                                                                                                    |       |    |            |                                                                                             |                                                                                                    |                   |                                                                                                  |             |                   |             |          |          |      |          |                                        |         |
| 27 D. ##50 ## #<br>28<br>29<br>30<br>31<br>32                                                           | **************************************                                                                                                    | 計量主持人、課程正則負責人指導費用<br>留來軟調指導費<br>評估安訓人員指導費(款學評估經費)<br>0. 款學補助費(款買訓證補助費,款學補助業務費)<br>其他(補醫調合指例會計和目)<br>款學與數費<br>就事多《描》新印度和研問本部令。                                                                                             |       |    |            |                                                                                             |                                                                                                    |                   |                                                                                                  |             |                   |             |          |          |      |          |                                        |         |
| 27 D. Bylin mile<br>28<br>29<br>30<br>31<br>32<br>33                                                    | **************************************                                                                                                    | 計量主持人、課程正則負責人指導費用<br>國序和新規導費<br>部位受利人員推導費(教學部位控費)<br>0.教學補助費(教育利益計相目)<br>和從(機對政府通行場別會計相目)<br>教學該動費<br>要點金(優點軟部發表與金)<br>《書和約                                                                                               |       |    |            |                                                                                             |                                                                                                    |                   |                                                                                                  |             |                   |             |          |          |      |          |                                        |         |
| 27<br>28<br>29<br>30<br>31<br>32<br>33<br>34<br>E. 軟單獎編                                                 | 787 7.<br>8.<br>9.<br>11<br>11<br>1.<br>2.<br>3.<br>3.<br>4.<br>4.<br>4.<br>4.<br>4.<br>4.<br>4.<br>4.<br>4.<br>4.<br>4.<br>4.<br>4.                                                                 | 計量主持人、採型正則負責人指導費用<br>苗床較頻填導費<br>評估支制人員指導費(故學評估經費)<br>0. 軟學調助費(故問訓練補助費、軟學補助再設費)<br>1.常他(總醫擁自行場別會計相目)<br>就學美點費<br>英點金(編點軟師發表與金)<br>優更軟師<br>傳加生命                                                                             |       |    |            |                                                                                             |                                                                                                    |                   |                                                                                                  |             |                   |             |          |          |      |          |                                        |         |
| 27<br>28<br>29<br>30<br>31<br>32<br>33<br>34<br>55<br>55<br>55<br>55<br>55<br>55<br>55<br>55<br>55<br>5 | 787<br>7<br>8<br>8<br>9<br>10<br>11<br>1<br>1<br>1<br>1<br>1<br>1<br>1<br>1<br>1<br>1<br>1<br>1                                                                                                    | 計量主持人、採程正則負責人指導費用<br>固体軟約指導費<br>評估支則人員指導費(款學評估經費)<br>0. 較學補助費(款等則總補助費、数學補助需該費)<br>1. 其他(機會預由行場列會計和目)<br>就學編集型<br>變亂全(導亂軟師發表與全)<br>億段軟師<br>億双較全                                                                            |       |    |            |                                                                                             |                                                                                                    |                   |                                                                                                  |             |                   |             |          |          |      |          |                                        |         |
| 27 D. 時前編集<br>28<br>29<br>30<br>31<br>32<br>33<br>34<br>E. 軟単築用<br>35<br>36                             | ■158 7.<br>8<br>9.<br>11<br>11<br>1.<br>2.<br>2.<br>3.<br>7<br>4.<br>4.<br>6.<br>6.<br>6.<br>6.<br>6.<br>6.<br>6.<br>6.<br>6.<br>6.<br>6.<br>6.<br>6.                                                | 計量主持人、採掘正則負責人指導費用<br>苗朱軟師推導實<br>群位安和人員推導質(款學評位經費)<br>0. 款學補助費(飲買則這補助費, 數學補助再發費)<br>1. 其他(傳圖院由行達列會計利目)<br>熱學接動量<br>要動金(得圖歌師發表將金)<br>優良軟師<br>導双將金<br>卷評過金<br>卷評過金<br>卷評過金                                                   |       |    |            |                                                                                             |                                                                                                    |                   |                                                                                                  |             |                   |             |          |          |      |          |                                        |         |
| 27 D. 時前第<br>28 29 30 31 32 33 34 E. 款單簽則 35 36 37 0 0 31 0 0 0 0 0 0 0 0 0 0 0 0 0 0 0 0               | ■15年<br>第<br>7<br>7<br>8<br>8<br>9<br>9<br>9<br>11<br>11<br>1<br>1<br>2<br>2<br>3<br>3<br>6<br>6<br>6<br>8                                                                                           | 計量主持人、採程正則負責人指導費用<br>苗朱軟師指導費<br>群位支制人員推導費(款導評位經費)<br>0. 款單補助費(款預創減補助費, 款學補助兩務費)<br>1. 其他(總醫院由行過列會計和目)<br>就學與動賣<br>(優先軟師)<br>遵先軟師<br>講双路金<br>용評與金<br>其他(總醫院由行煽列會計和目)                                                       |       |    |            |                                                                                             |                                                                                                    |                   |                                                                                                  |             | fill 4#           |             |          | 5±%#     | Ĕħ   |          |                                        |         |
| 27 D. 時前編集<br>28 29 30 31 32 33 34 E. 軟單美編 35 36 37 9.3教學課                                              | ■15本<br>〒7<br>8<br>9<br>9<br>1<br>1<br>1<br>1<br>1<br>2<br>3<br>3<br>6<br>8<br>8<br>9<br>9<br>9<br>9<br>9<br>9<br>9<br>9<br>9<br>9<br>9<br>9<br>9                                                    | 計量主持人、課程正則負責人指導費用<br>固序和新規導費<br>部位支利人員推導費(故學評位控費)<br>0. 教學補助費(故學評位控費)<br>0. 教學補助費(故學相加度)<br>教學該動費<br>要點金(優點款師發表與金)<br>優良就師<br>機双訴金<br>특評與金<br>其他(總醫院自行爆列會計和目)<br>12<br>12<br>12<br>12<br>12<br>12<br>12<br>12<br>12<br>12 |       |    |            | 2<br>2<br>2<br>2<br>2<br>2<br>2<br>2<br>2<br>2<br>2<br>2<br>2<br>2<br>2<br>2<br>2<br>2<br>2 | 日本 1000 日本 1000 1000 | 525 to 12 20 1    | · · · · · · · · · · · · · · · · · · ·                                                            | 「「「「」」「」」   | 呼吸治療              | <u>B) 産</u> | <u> </u> |          | 聘力   | 牙體技術     | 1000 1000 1000 1000 1000 1000 1000 100 |         |
| 27<br>28<br>29<br>30<br>31<br>32<br>33<br>34<br>E. 軟單獎團<br>35<br>36<br>37<br>38<br>9.3牧學課<br>39         | ■2活動成本<br>2<br>2<br>2<br>2<br>2<br>2<br>3<br>3<br>4<br>6<br>6<br>1<br>1<br>2<br>3<br>3<br>4<br>6<br>7<br>7<br>7<br>8<br>8<br>9<br>9<br>1<br>1<br>1<br>1<br>1<br>1<br>1<br>1<br>1<br>1<br>1<br>1<br>1 | 計量主持人、接程正則負責人推導費用<br>苗床較頻準費<br>評估支制人員推導費(故學評估控費)<br>0. 教學補助量(故那則違補助費、教學補助再設費)<br>1. 教學與動費<br>基型(動動)<br>教學與動費<br>美型(動動)<br>就學與動費<br>(優良教師)<br>導び將金<br>會評與金<br>其他(個藝院員行復列會計和目)<br>使費<br>以要取約4章                              |       |    |            | 2000 1000 1000 1000 1000 1000 1000 1000                                                     | ·····································                                                                                                    |                   | 2<br>2<br>2<br>5<br>5<br>5<br>5<br>5<br>5<br>5<br>5<br>5<br>5<br>5<br>5<br>5<br>5<br>5<br>5<br>5 | <b>经向心理</b> | FRak              | B) 2        |          |          | 軽力   | 牙體技術     |                                        |         |
| 27<br>28<br>29<br>30<br>31<br>32<br>33<br>34<br>E.軟單獎調<br>35<br>36<br>37<br>38<br>9.3教學課<br>39<br>40    | ■15年<br>第二<br>11<br>11<br>11<br>11<br>11<br>11<br>11<br>11<br>11<br>1                                                                                                    | 計量主持人、採程正則負責人指導費用<br>固体較頻准導費<br>評估支則人員指導費(故學評估經費)<br>0. 教學補助費(故習則經補助費· 数學補助再設費)<br>1. 其他(總醫預用行場列會計和目)<br>就單金(類影軟師發表簽金)<br>優先較師<br>優好與金<br>要評與金<br>其他(總醫預用行揮列會計和目)<br>[<br>接置<br>發電報料費<br>整定(該層量四)                         |       |    |            | <b>登</b> 事放射                                                                                |                                                                                                    |                   | 2<br>2<br>2<br>5<br>5<br>5<br>5<br>5<br>5<br>5<br>5<br>5<br>5<br>5<br>5<br>5<br>5<br>5<br>5<br>5 | <b>路向心理</b> | 呼吸治療              | <u>B) #</u> |          |          | 軽力   | 牙體技術     |                                        |         |

### 質性指標1(1)

#### • 質性指標1:落實能力導向醫學教育執行情形

指標填報 附件範本及明細 開放起日: 000/00/00 開放迄日: 000/00/00 量性指標參數舉例說明 量性指標 狀態 內容 受訓人員計書執行調査 尚未完成 尚未完成 教師計書執行調査 尚未完成 |新進受訓人員接受二項(含)以上之學前評估比率| 3 受訓人員完成每一訓練階段學習後評估比率 尚未完成 4 尚未完成 完訓受訓人員通過完訓後評估比率 5 尚未完成 教師接受教學評估比率 尚未完成 |受訓人員訓練至補助資格期滿之比率| 12 新進醫師及醫事人員接受訓練計畫之比率 尚未完成 13 尚未完成 14 教師取得師資培育制度認證比率 尚未完成 9 醫院教學費用分配之比率【全院性指標】 尚未完成 醫院代為訓練他院人員執行成果【全院性指標】 16

| 質性指標 | 内容                |                            |  |    |  |  |  |  |  |  |  |
|------|-------------------|----------------------------|--|----|--|--|--|--|--|--|--|
| l    | 落實能力              | 客實能力導向醫學教育執行情形 <u>尚未完成</u> |  |    |  |  |  |  |  |  |  |
| 送出   | (未送出) (請使用HCA機構卡) |                            |  |    |  |  |  |  |  |  |  |
|      |                   |                            |  | 11 |  |  |  |  |  |  |  |

## 質性指標1(2)

#### • 評分基準(C等級):未符合或已符合

|    |                                |                        | 評分基準(C等級           | t)           |             |    |
|----|--------------------------------|------------------------|--------------------|--------------|-------------|----|
| •  | ○未符合 ○已符                       | 合 C等級評分基準              |                    |              |             |    |
| 1. | 籌組委員會或小組<br>Milestones及EPAs₽   | 訂定CBME精神之訓練及<br>內容等。   | &評估機制(如:Milestones | 或EPAs),或配合醫事 | 職類專業團體推動參與码 | 汧議 |
| 2. | 醫院規劃或安排核                       | 定可收訓職類數50%(含)          | 以上之教師,參與CBME       | 相關進修訓練或培育課   | 程(或活動)。     |    |
| •  | 符合C等級職類別                       | :                      |                    |              |             |    |
|    | □西醫PGY                         | □護理                    | □藥事                | □ 醫事放射       | □醫事檢驗       |    |
|    | □職能治療                          | □物理治療                  | □ 臨床心理             | □ 諮商心理       | □呼吸治療       |    |
|    | □助產                            | □營養                    | □ 語言治療             | □牙體技術        | □聽力         |    |
| •  | 貴院已勾選 <u>OO</u> 個<br>執行摘要說明:(附 | 職類,佔核定可收訓之則<br>夏1500字) | 競類數 <u>OO</u> %。   |              |             |    |
|    |                                |                        |                    |              |             |    |
|    |                                |                        |                    |              |             | /  |
|    |                                |                        | 儲存結果舆說明            |              |             |    |
|    |                                |                        | 每八甘洗一杯杯            | 15           |             |    |
|    |                                |                        | 袢汀基华(B荨絲           | ()           |             |    |
|    |                                |                        | 評分基準(A等級           | b            |             |    |
|    |                                |                        |                    |              |             |    |
|    |                                |                        | 佐證資料               |              |             |    |
|    |                                |                        | □我已填寫完成  儲         | 存            |             |    |

## 質性指標1(3)

### • 評分基準(B等級), 需符合C等級

|                                                                                       |                                                       | 評分基準(C等約               | 汲)                 |                 |
|---------------------------------------------------------------------------------------|-------------------------------------------------------|------------------------|--------------------|-----------------|
|                                                                                       |                                                       |                        |                    |                 |
|                                                                                       |                                                       | 評分基準(B等約               | 及)                 |                 |
| <ul> <li>●未符合 ●已符</li> <li>1. 符合等級C,且符合</li> <li>2. 醫院核定可收訓職:<br/>試辦に業,並有回</li> </ul> | 合 B等級評分基準<br>合 DF項目。<br>頻數50%(含)以上或5個現<br>資評估結果供新進醫事。 | 戦類(含)以上之教師應用Ⅰ<br>人員參考。 | Milestones或EPAs等評估 | 5機制,或參與醫事職類專業團體 |
| <ul> <li>5. 酱阮協助推劃阮内:</li> <li>• 符合B等級職類別:</li> </ul>                                 | 具他颯頞況動以建員CB<br>:                                      | ME病仲之訓練及許怕機            | 市J °               |                 |
| □西醫PGY                                                                                | □護理                                                   | □藥事                    | □ 醫事放射             | □醫事檢驗           |
| □職能治療                                                                                 | □物理治療                                                 | □臨床心理                  | □ 諮商心理             | □呼吸治療           |
| □助產                                                                                   | □營養                                                   | □ 語言治療                 | □牙體技術              | □聽力             |
| <ul> <li>貴院已勾選<u>OO</u>個[</li> <li>執行摘要說明:(限</li> </ul>                               | 職類,佔核定可收訓之♥<br>1500字)                                 | 敞類數 <u>OO</u> %。       |                    |                 |
|                                                                                       |                                                       | 儲存結果與說明                |                    |                 |
|                                                                                       |                                                       | 評分基準(A等約               | <b>没)</b>          |                 |
|                                                                                       |                                                       | 佐證資料                   |                    |                 |
|                                                                                       |                                                       | □我已填寫完成                | 香                  |                 |

### 質性指標1(4)

• 評分基準(A等級), 需符合C等級與B等級

| 評分基準(C等級)                                   |
|---------------------------------------------|
|                                             |
|                                             |
| <b>额公甘淮(4 笠</b> 43)                         |
|                                             |
| • <mark>○未符合 ○已符合 A等級評分基準</mark>            |
| 1. 符合等級B,且各職類均有定期檢討CBME訓練及評估機制,分析執行成效並進行改善。 |
| • 執行摘要說明:(限1500字)                           |
|                                             |
|                                             |
|                                             |
| 儲存結果與說明                                     |
|                                             |
| 佐證資料                                        |
| 1. 若醫院尚未符合C等級評分基準,請於附件檔案呈現「尚未符合C等級評分基準」     |
| • 附件: 選擇檔案 未選擇任何檔案 上傳                       |
| □我已填寫完成  儲存                                 |

14

## 其他功能

- 隱私權聲明
- 人員資料變更
- 師資認證檢核
- 年度費用期程

## 隱私權聲明(1)

#### • 新申請帳號

- 詳閱聲明後勾選同意 -- 刪除前僅需同意一次
- 帳號刪除後重新申請
   視為新申請帳號
- 已存在帳號
  - 詳閱聲明後勾選同意
  - 刪除前僅需同意一次

| 醫院管理者帳號申<br>*為必填欄位                                                                                                    | 请<br>···································· |  |  |  |  |  |  |  |  |
|----------------------------------------------------------------------------------------------------|-------------------------------------------|--|--|--|--|--|--|--|--|
| 醫事機構:                                                                                                    | 名稱: 0000综合醫院<br>代碼: 111111111             |  |  |  |  |  |  |  |  |
|                                                                                                    |                                           |  |  |  |  |  |  |  |  |
| * 身分證字號:                                                                                                    | 9分證字號即為帳號                                 |  |  |  |  |  |  |  |  |
| *姓名:                                                                                                    |                                           |  |  |  |  |  |  |  |  |
| 所屬單位:                                                                                                    |                                           |  |  |  |  |  |  |  |  |
| * 電話:                                                                                                    |                                           |  |  |  |  |  |  |  |  |
| 傳真:                                                                                                    |                                           |  |  |  |  |  |  |  |  |
| 行動電話:                                                                                                    |                                           |  |  |  |  |  |  |  |  |
| * 主要電子郵件:                                                                                                    | 請填可使用之email 測試發信                          |  |  |  |  |  |  |  |  |
| 備用電子郵件:                                                                                                    | 請填可使用之email 測試發信                          |  |  |  |  |  |  |  |  |
| * 自訂新密碼:                                                                                                    | ☐                                         |  |  |  |  |  |  |  |  |
| * 確認新密碼:                                                                                                    |                                           |  |  |  |  |  |  |  |  |
| 忘記密碼提示問題:                                                                                                    | 請選擇 → 請輸入密碼提示問題,供忘記密碼時系統驗證使用              |  |  |  |  |  |  |  |  |
| 忘記密碼提示答案:                                                                                                    | 請輸入提示問題的解答                                |  |  |  |  |  |  |  |  |
| 資料安全及標私保護聲明     請詳細閱讀後捲至最下方,並勾選「同意」                 (二/支)認知時知道之間八貫時で日時方が非確原状為未該前用市                  七、服務之停止與更改:                  (一)會員登録之資料不實。                  (二)使用不雅文字。                 (二)使用不雅文字。                 (二)使用不雅文字。                 (二)使用不雅文字。                 (二)使用不雅文字。                 (二)使用不雅文字。                 (二)使用不雅文字。                 (二)使用不雅文字。                 (二)使用不雅文字。                 (二)使用不雅文字。                 (二)使用不雅文字。                 (二)成用不雅文字。                 (二)使用不雅文字。                 (二)成用不能文字。                 (二)使用不能支字。                 (二)真確反本服務條書                 (二)其它違反本服務保護要要                 (二)其他                        (二)「一会議員会員会員会員会員会員会員会員会員会員会員会員会員会員会員会員会員会員会員 |                                           |  |  |  |  |  |  |  |  |
| □戎已辞閱資料                                                                                                    | ¥至及穗私保護聲明,亚问意以上服務條款                       |  |  |  |  |  |  |  |  |
|                                                                                                    | □訂閱最新消息通知    送出 <b>重新填寫</b> <u>回首頁</u>    |  |  |  |  |  |  |  |  |

### 隱私權聲明(2)

• 已存在帳號,按下「不同意」將直接登出系統

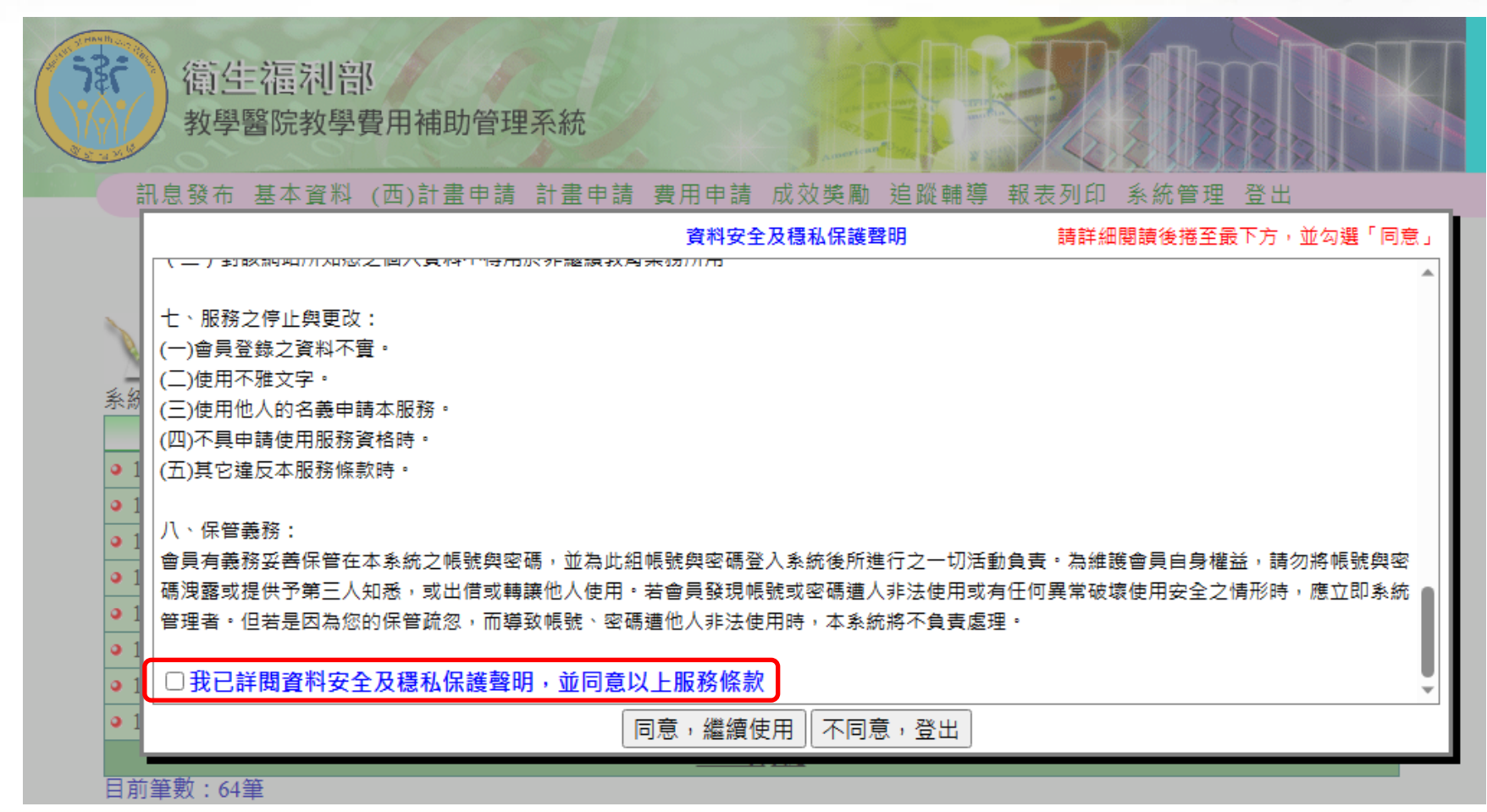

### 人員資料變更(1)

• 路徑1:基本資料/醫事人員資料/人員資料變更

| 機構代碼:     |             |              | 醫院名稱:   |                |         |         |
|-----------|-------------|--------------|---------|----------------|---------|---------|
| 身分證字號:    |             | 類別。          | '科別名稱:[ | 請選擇科別          | ~       |         |
| 醫事人員姓名:   |             |              | 人員別:    | ○全部 ○教師<br>○其他 | ◉ 領證四年內 | 人員      |
| 更新醫事人員資料: | 選擇檔案 沒有選擇檔案 | R            |         | [<br>核定名單下載    |         |         |
|           | 查詢          | <b>匯出</b> 新增 | 醫事人員    | C              |         |         |
|           |             |              |         |                | 前往「人員   | 資料變更」>> |
| 全部        |             |              |         |                |         |         |
|           |             |              |         |                |         |         |

• 路徑2:基本資料/人員資料變更

| 身分證字號: |                   | 姓名:     |  |
|--------|-------------------|---------|--|
| 變更項目:  | □身分證字號/居留證號 □姓名 □ | 性別      |  |
|        | 查詢                | 新增申請單>> |  |

### 人員資料變更(2)

- 變更證號需上傳佐證文件(以下二擇一即可)
  - 新居留證正反面
  - 醫事證書改註

| -新增申請單                                                                  |                                    |             |       |  |  |  |  |  |  |  |
|-------------------------------------------------------------------------|------------------------------------|-------------|-------|--|--|--|--|--|--|--|
| 身分證字號/居留證號 F                                                            |                                    |             |       |  |  |  |  |  |  |  |
| 2                                                                       | 項目                                 | 修改前         | 3 修改後 |  |  |  |  |  |  |  |
|                                                                         | 身分證字號/居留證號 <mark>(註1)</mark>       | F           | B     |  |  |  |  |  |  |  |
|                                                                         | 姓名                                 | 鄭           |       |  |  |  |  |  |  |  |
|                                                                         | 性別                                 | 女           |       |  |  |  |  |  |  |  |
| 請上傳佐證資料:選擇檔案未選擇任何檔案<br>(僅限一個檔案,格式限PNG、JPG、PDF檔,大小限3MB:如有多個檔案,請整合成PDF上傳) |                                    |             |       |  |  |  |  |  |  |  |
| (HCA) 送出 清除 查詢過往申請單>>                                                   |                                    |             |       |  |  |  |  |  |  |  |
| 1. (註1):變更身分證字號/居留證號,需上傳佐證資料,新居留證正反面或醫事證書改註,三擇一即可。                      |                                    |             |       |  |  |  |  |  |  |  |
| 2. 變更調<br>3 僅可(                                                         | 證號需審核通過才變更資料,其他<br>该改執啓太院日在職人員的資料。 | 項目送出後即修改資料。 |       |  |  |  |  |  |  |  |
| 2. ( <u>E</u> - 1)                                                      |                                    |             |       |  |  |  |  |  |  |  |

### 人員資料變更(3)

- 僅可修改「執登本院且在職中」的人員資料
  - 未變更證號者,送出申請單即修改資料
  - 變更證號需審核通過才修改資料
- 可撤回尚未審核的申請單

| 身分證字號: |                           |                                                         |       |       |        |       | 姓名:       |                       |      |  |   |    |
|--------|---------------------------|---------------------------------------------------------|-------|-------|--------|-------|-----------|-----------------------|------|--|---|----|
|        | 變更項目: □身分證字號/居留證號 □姓名 □性別 |                                                         |       |       |        |       |           |                       |      |  |   |    |
|        |                           |                                                         |       |       |        |       |           |                       |      |  |   |    |
| 序號     | 修                         | 改前                                                      | 44 04 | 修改    | 女後 しょう | 44.04 | 佐證        |                       | 審核結果 |  |   | 撤回 |
|        | 身分證子號                     | 姓名                                                      | 性别    | 身分證子號 | 姓名     | 性別    | 百科        |                       |      |  |   |    |
| 1      | F                         | 鄭                                                       | 女     | B     |        |       | <u>檢視</u> | 待審核                   |      |  |   | 撤回 |
| 2      | U                         | 薛                                                       | 女     | D     |        |       | <u>檢視</u> | 撤回(112/03/08):醫院撤回申請單 |      |  | C |    |
| 3      | U                         | 薛                                                       | 女     | D     |        |       | 檢視        | 通過(112/03/09)         |      |  |   |    |
| 4      | В                         | 吳國         女         D         檢視         通過(112/01/30) |       |       |        |       |           |                       |      |  |   |    |

### 師資認證檢核

• 效期於當年到期者,可預先匯入隔年開始的認證效期

| 案例 | 111年 | 112年<br><b>(今年)</b> | 113年 | 114年 | 匯入<br>新效期 |
|----|------|---------------------|------|------|-----------|
| А  | 舊效期  |                     |      | 新效期  | 0         |
| В  | 舊效期  |                     |      | 新效期  | 0         |
| С  | 舊效期  |                     |      | 新效期  | 0         |
| D  | 舊效期  |                     |      | 新效期  | X         |
| Ε  | 舊效期  |                     |      | 新效期  | X         |

年度費用期程(1)

• 登入前,最新消息:可預覽標題

|                                                                             | 消息類別:                               |   |
|-----------------------------------------------------------------------------|-------------------------------------|---|
|                                                                             | = 日期 標題                             |   |
|                                                                             | ● 111/12/29 公布「112年每月費用申報作業期程」      |   |
| 高生酒利或                                                                       | ● 111/1/3 公布「111年每月費用申報作業期程」        |   |
|                                                                             | ● 110/1/5 公布「110年每月費用申報作業期程」        |   |
| が開設の世界の世界の大学のない                                                             | ● 109/12/21 109年收支填報時間延長半小時至16:00   |   |
| <b>教学置阮教学貸用補助官理</b> 术称                                                      | ● 109/12/11 109年12月費用申報及收支明細表填報作業期程 |   |
|                                                                             | ● 109/1/6 公布「109年每月費用申報作業期程」        |   |
|                                                                             | ● 108/12/11 108年12月費用申報及收支明細表填報作業期程 |   |
|                                                                             | ● 108/1/2 公布「108年每月費用申報作業期程」        |   |
| 帳號: 為鼓勵教學醫                                                                  | <u>国頁 頁一不▼</u>                      |   |
| · · · · · · · · · · · · · · · · · · ·                                       | ,使新進入臨床服務之醫事人員能持續接受必                | _ |
| 登入 愚遊登入 取済 要ご話争訓練                                                           | 4, 達成提升醫療 <b></b> 軍及確保病人安全之目標。      |   |
| 申請帳號 忘記密碼 最新消息                                                              |                                     |   |
| 登入         <=「重點科別作業區」                                                      |                                     |   |
| <u>参考 目刊</u><br>師                                                           |                                     |   |
| 104-105年教學費用補助款項,部分源自「菸品健 間券填報外                                             | <u>表號 密碼查詢</u>                      |   |
| 康福利捐」。 讀卡元件具                                                                | <u>*新-20220701</u>                  |   |
|                                                                             |                                     |   |
| ©2007 衛生福利部 計畫服務信箱:pec.dob()<br>また方家服実施。2002 100 570 (新校)課 一下00-20 18-00 東京 | )gmail.com                          |   |
| 赤統督版等線:0903-109-370 (語水迥一~五09:30-18:00米電<br>*本系統以IE6以上版本為參考設計               | * 12.00-13.00/mp //N.R. なず(目) /     |   |
|                                                                             |                                     |   |

### 年度費用期程(2)

- 登入後,最新消息/費用申請
- 可檢視內容並下載檔案

| 最新消息                                |                         |       |        |  |  |
|-------------------------------------|-------------------------|-------|--------|--|--|
| 系統選擇: □                             | 教補系統 🔷 🖌                | 消息類別: | 費用申請 🗸 |  |  |
| 日期                                  | 標題                      |       |        |  |  |
| • 111/12/29                         | 公布「112年每月費用申報作業期程」      |       |        |  |  |
| • 111/1/3                           | 公布「111年每月費用申報作業期程」      |       |        |  |  |
| 110/1/5                             | 公布「110年每月費用申報作業期程」      |       |        |  |  |
| ● 109/12/21 109年收支填報時間延長半小時至16:00   |                         |       |        |  |  |
| ● 109/12/11 109年12月費用申報及收支明細表填報作業期程 |                         |       |        |  |  |
| 109/1/6                             | 公布「109年每月費用申報作業期程」      |       |        |  |  |
| • 108/12/11                         | 108年12月費用申報及收支明細表填報作業期程 |       |        |  |  |
| 108/1/2                             | 公布「108年每月費用申報作業期程」      |       |        |  |  |
|                                     |                         |       |        |  |  |

### 年度費用期程(3)

#### • 最新消息/費用申請

| 標題   | 公布「112年每月費用申報作業期程」                   |
|------|--------------------------------------|
|      | 公布112年每月費用申報作業期程(如附件),以利各院承辦人作       |
|      | 1.依本計畫申請作業要點第11點第1項規定,受補助醫院應於每.      |
|      | 關資料,若有異動,應即時更新;未依規定按月確認或更新資↑<br>行負責。 |
| 内容   |                                      |
|      | 2.固定每月17日開放填寫及送審,每月最後一天下午5時30分截      |
|      | 月11日中午12時截止補件。前揭截止日除12月外,若遇假日將       |
|      | 3.為配合12月核銷作業,提早於12月16日開放填寫及送審,12月    |
|      | 補件,12月21日中午12時截止補件,請各醫院承辦人特別注意1      |
| 公告期限 | 111/12/29 ~ 112/12/31                |
| 附件下载 | 附件:112年1-12月申報作業期程<br>(暨PGY).pdf     |
|      |                                      |

衛生福利部 112 年度臨床醫事人員培訓計畫(暨 PGY)

#### 1-12 月每月費用申請作業期程

#### 🖊 各職類訓練補助費用申請:

| 月份    | 開放填高<br>(08:00) | 送審期限<br>(17:30) | 退件<br>(17:30) | 補件截止<br>(12:00) |
|-------|-----------------|-----------------|---------------|-----------------|
| 一月    | 01/17           | 01/31           | 02/08         | 02/13           |
| 二月    | 02/17           | 03/01           | 03/08         | 03/13           |
| 三月    | 03/17           | 03/31           | 04/08         | 04/11           |
| 四月    | 04/17           | 05/02           | 05/08         | 05/11           |
| 五月    | 05/17           | 05/31           | 06/08         | 06/12           |
| 六月    | 06/17           | 06/30           | 07/08         | 07/11           |
| 七月    | 07/17           | 07/31           | 08/08         | 08/11           |
| 八月    | 08/17           | 08/31           | 09/08         | 09/11           |
| 九月    | 09/17           | 10/02           | 10/08         | 10/11           |
| 十月    | 10/17           | 10/31           | 11/08         | 11/13           |
| 十一月   | 11/17           | 11/30           | 12/08         | 12/11           |
| 十二月*3 | 12/16           | 12/19           | 12/20         | 12/21           |

#### 🜲 PGY 登錄:

| 月份 | 申請起日  | 申請迄日  |
|----|-------|-------|
| 一月 | 01/01 | 01/31 |
| 二月 | 02/01 | 03/01 |
| 三月 | 03/02 | 03/31 |
| 四月 | 04/01 | 05/02 |

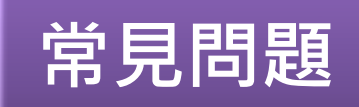

- 登入失敗
- 計畫報表
- 基本資料修改

### •費用申請

### 登入失敗(1)

- 帳號密碼輸入錯誤, 即開始計算錯誤次數
- 停用15分鐘,以上一次嘗試登入(無論成敗)的時間起算
- 錯誤10次鎖定帳號,請以「忘記密碼」解鎖帳號

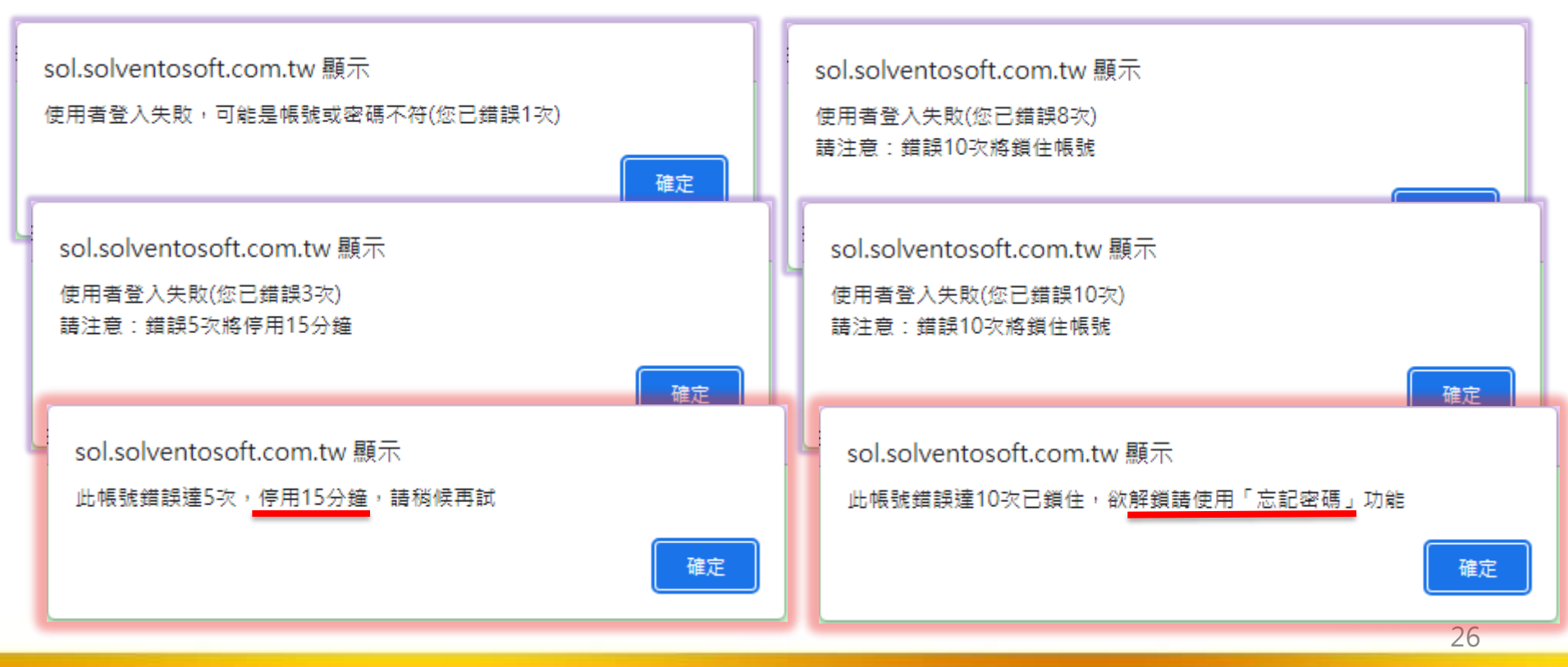

### 登入失敗(2)

醫院管理者帳號申請

為必填欄位

- 使用「忘記密碼」功能取得新密碼並解鎖帳號
- 填入資料需與個人資料相符

|                                       |                                                                           |           | 醫事機構:      | 名稱:                   |
|---------------------------------------|---------------------------------------------------------------------------|-----------|------------|-----------------------|
|                                       |                                                                           |           |            | 院區名稱:                 |
| 👔 衛 生 福 利                             | 🕙 忘記密碼作業 - Google Chrome                                                  | - 0 X     | * 身分證字號:   | 身分證字號即為帳號             |
| Ministry of Health and V              | ec.mohw.gov.tw/Security/ForgetPv                                          | vd.aspx   | * 姓名:      |                       |
| <b>狄字</b> 适                           | 」<br>埴入資料驗證無誤後將發送新密碼至鮓                                                    | 怒信箱 並舒護帳號 | 所屬單位 :     |                       |
|                                       | 帳號                                                                        |           | * 電話:      | #                     |
|                                       | 姓名                                                                        |           | 傳真:        |                       |
| 帳號:                                   | ● Email                                                                   |           | 行動電話:      |                       |
| · · · · · · · · · · · · · · · · · · · | ○密碼提示請選擇 ∨                                                                |           | * 主要電子郵件:  | 請填可使用之email 測試發信      |
| 申請帳號 忘記密碼                             |                                                                           |           | 備用電子郵件:    | 請填己使用之email 測試發信      |
| <u> </u>                              | · · · · · · · · · · · · · · · · · · ·                                     |           | * 自訂新密碼:   | │                     |
| 104-105年教學費用補助數項,部分源自「<br>廣福利捐」。      | <u> </u>                                                                  |           | * 確認新密碼:   | 請填可使用之email           |
|                                       |                                                                           |           | 忘記密碼提示問題 : | 請選擇 ✓ 請輸入密碼提示問題,供忘記密碼 |
| ©2007 衛生<br>金坂安昭憲第 - 0002 100         | 福利部 計畫服務信箱:pec.doh@gmail.com<br>570/誌於週一~玉00-30.18-00巫蕾,12-00.13-00為休倉味問\ |           | 忘記密碼提示答案:  | j                     |
| 2003-109-<br>                         | *本系統以IE6以上版本為參考設計                                                         |           |            | 訂閱最新鴻唐通知 送出 重填        |
|                                       |                                                                           |           |            | 27                    |

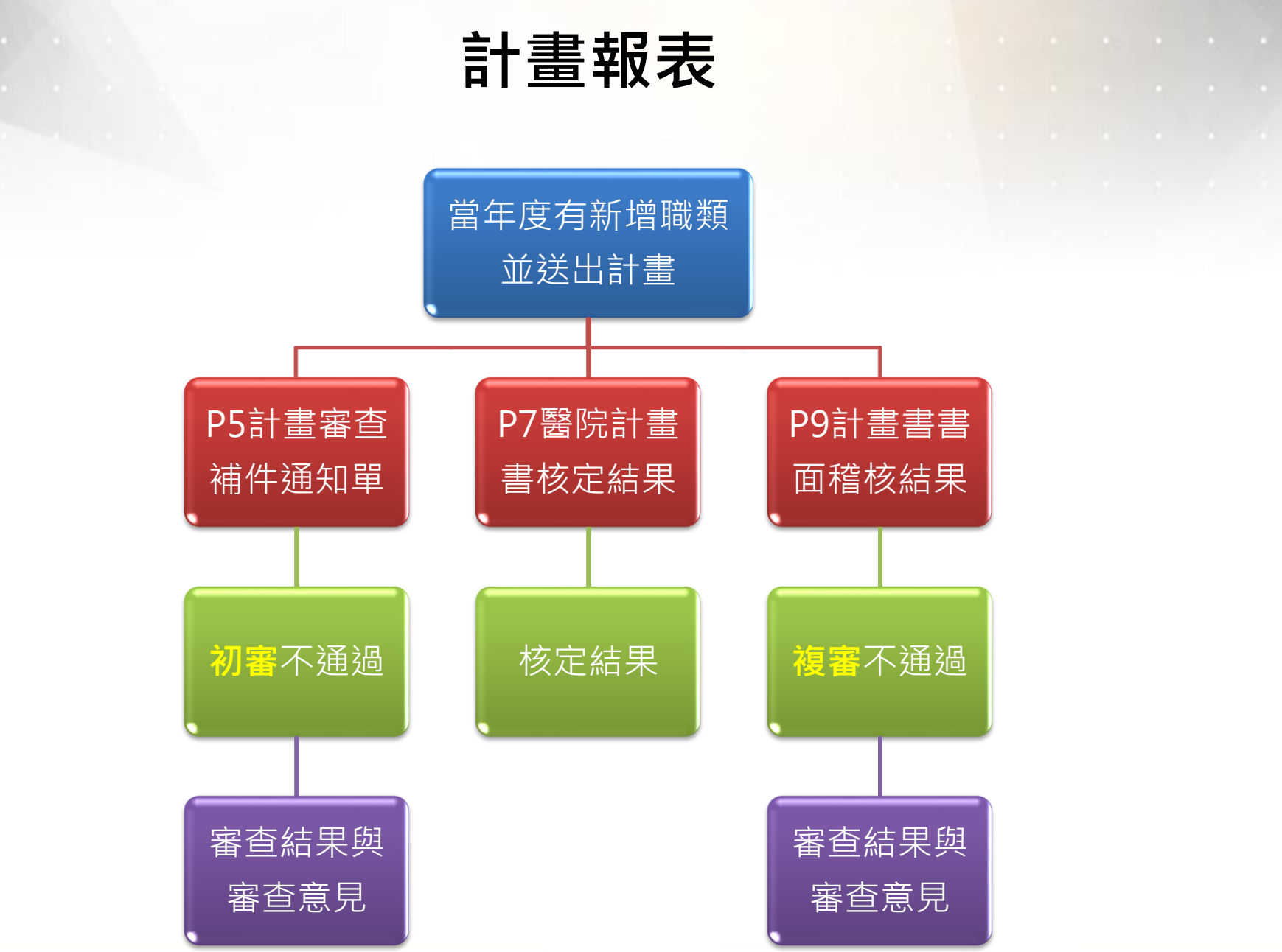

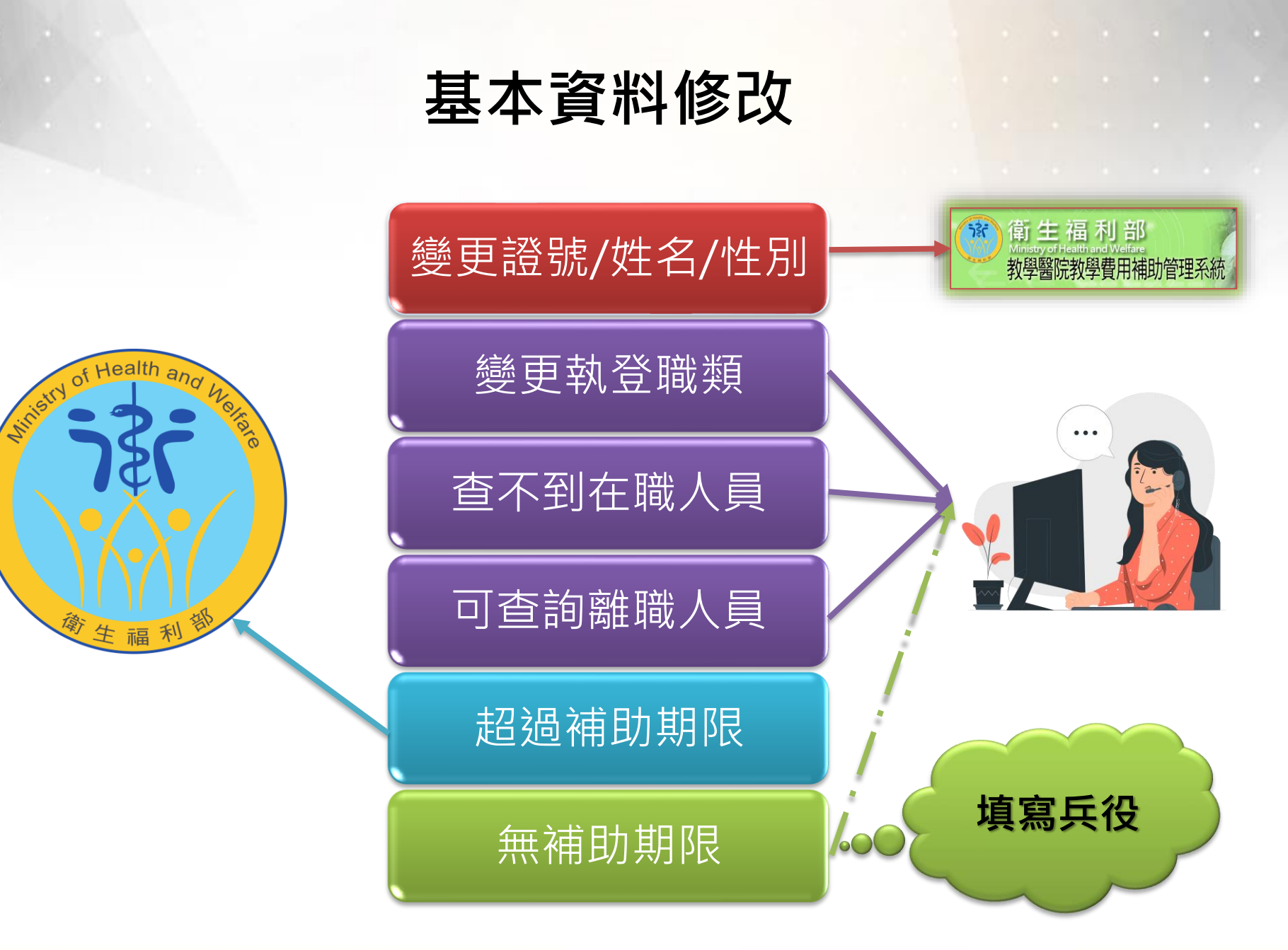

### 費用申請

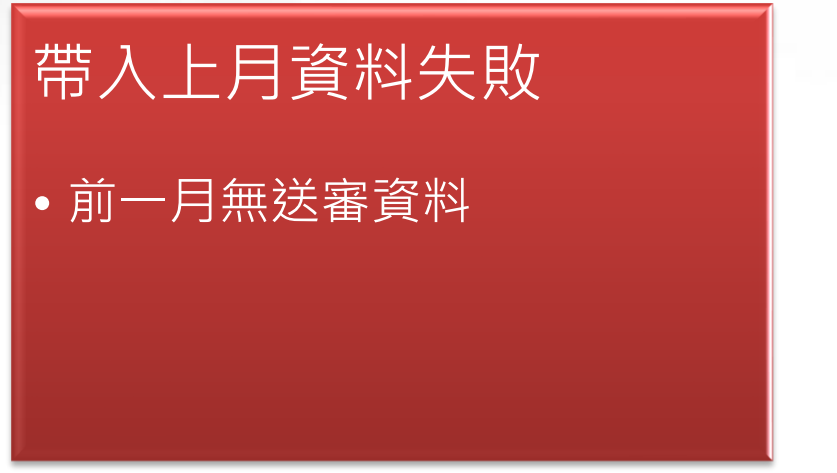

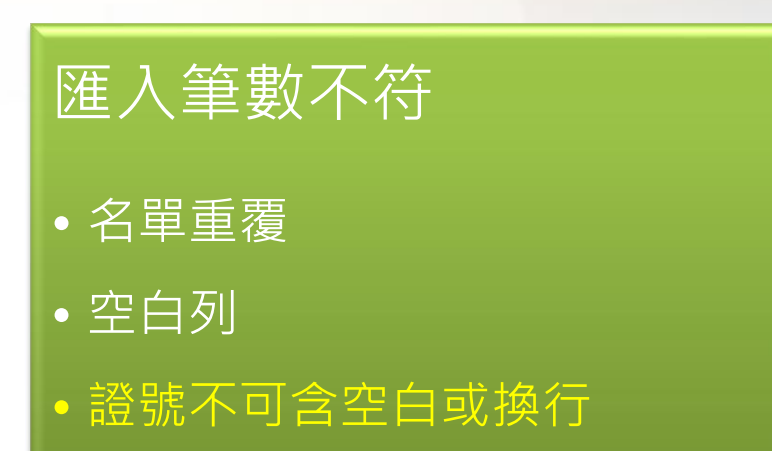

### 無法加入

- 性別不詳
- •已填離職日期(非當月)

#### • 查不到人員

已填離職日仍被退件

• 加入人員即檢查基本資料

## **THANK YOU!**

教補計畫服務信箱: <u>pec.doh@gmail.com</u> 系統客服專線: 0903-109-570 (週一~五09:30-18:00, 12:00-13:00為休息時間)

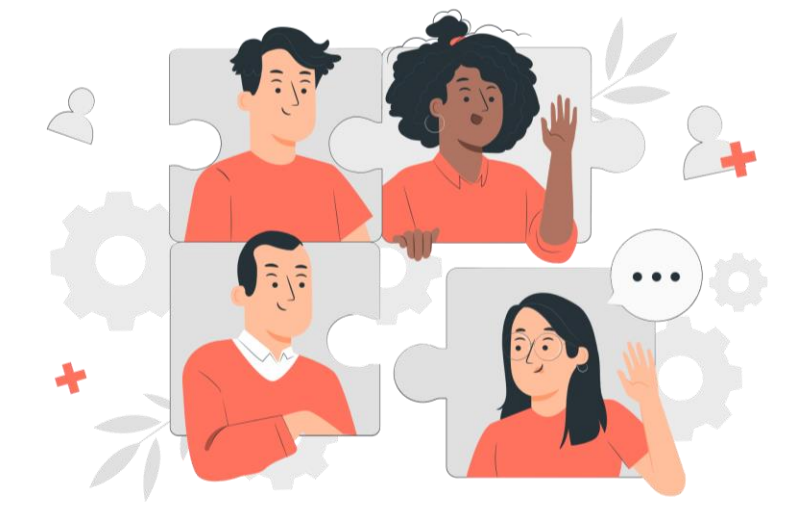

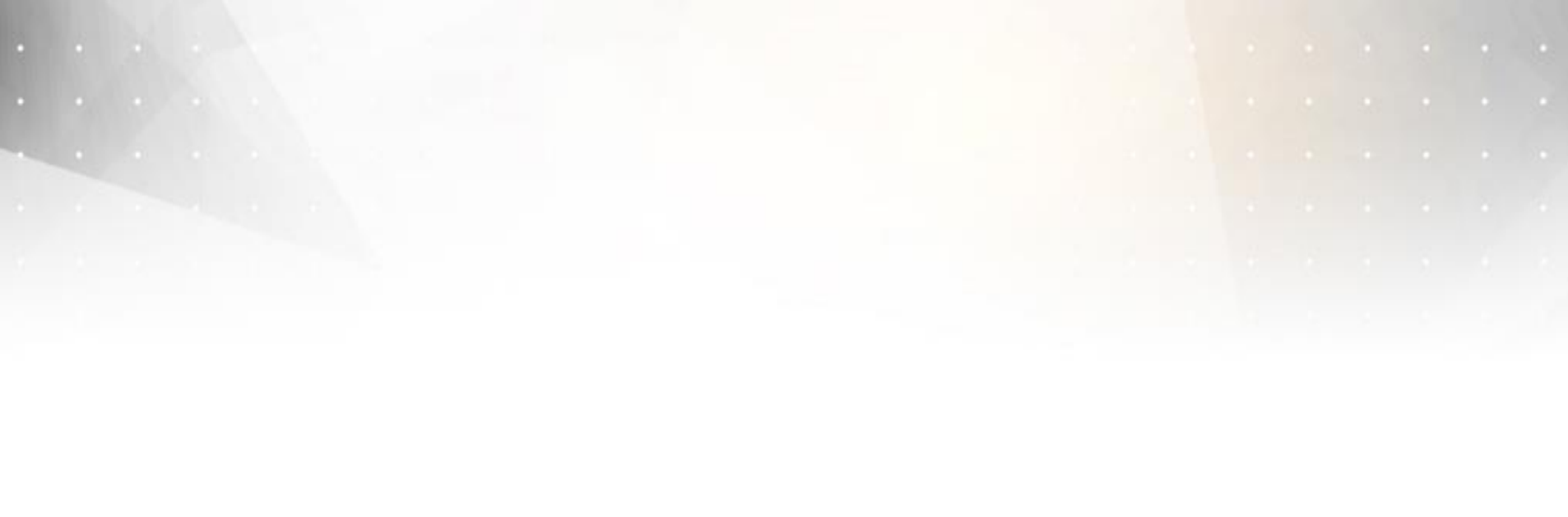